Gob.ec

Registro Único de Trámites y Regulaciones

Código de Trámite: MDI-69

## Información de Trámite

| Nombre Trámite                                                    | EMISIÓN DE CERTIFICADO DE ANTECEDENTES PENALES                                                                                                    |  |  |  |  |
|-------------------------------------------------------------------|----------------------------------------------------------------------------------------------------|--|--|--|--|
| Institución                                                       | MINISTERIO DEL INTERIOR                                                                                                    |  |  |  |  |
| Descripción                                                       | El servicio de Consulta de Antecedentes Penales vía internet, está disponible de manera permanente por medio de la página Web del Ministerio del Interior, para que la ciudadanía tenga acceso a validar los antecedentes penales registrados por la Policía Nacional del Ecuador.                                                                                                    |  |  |  |  |
|                                                                   | Este trámite se encuentra amparado en el Artículo 2 del Decreto Ejecutivo Nro. 1166 de 12 de mayo de 2012, el cual manifiesta que el Certificado de Antecedentes Penales es expedido única y gratuitamente vía Internet por el Ministerio del Interior.                                                                                                    |  |  |  |  |
| ¿A quién está<br>dirigido?                                        | A este trámite pueden acceder las personas naturales ecuatorianas con su número de cédula y las personas naturales extranjeras con su número de pasaporte, de forma gratuita vía internet.<br>Dirigido a:                                                                                                    |  |  |  |  |
|                                                                   | Persona Natural - Ecuatoriana, Persona Natural - Extranjera.                                                                                                    |  |  |  |  |
| ¿Qué obtendré si<br>completo<br>satisfactoriamente<br>el trámite? | Tipo de Resultado:<br>Acceder a beneficio o servicio.                                                                                                    |  |  |  |  |
|                                                                   | <ul><li>Resultado a obtener:</li><li>Certificado de Antecedentes Penales</li></ul>                                                                                                    |  |  |  |  |
| ¿Qué necesito para<br>hacer el trámite?                           | Requisitos Generales:<br>Número de cédula identidad o pasaporte                                                                                                    |  |  |  |  |
| ¿Cómo hago el<br>trámite?                                         | <ul> <li>Procedimiento para ciudadanos ecuatorianos: <ul> <li>Acceder al portal web del Ministerio del Interior: https://www.ministeriodelinterior.gob.ec</li> <li>Seleccionar opción "MENÚ"</li> <li>Seleccionar "Programas / Servicios"</li> <li>Opción "Certificado de Antecedentes Penales".</li> <li>Se despliega la pantalla de Términos y Condiciones de uso del Certificado, luego deberá "Aceptar" lo indicado en esta pantalla para continuar con el proceso.</li> <li>Digitar el número de cédula de ciudadanía o identidad.</li> <li>Colocar el número de cédula sin guion en el casillero "Número de Documento".</li> <li>Presionar el botón "Siguiente".</li> <li>Se desplegará bajo la cédula del solicitante, sus nombres y apellidos. Si existe una inconsistencia o error en sus nombres o apellidos debe acercarse a una dependencia del Registro Civil y solicitar una corrección de sus datos.</li> <li>Ingresar el "Motivo de Consulta"</li> <li>Presionar el botón "Siguiente" para verificar la situación actual.</li> <li>Presionar el botón "Visualizar Certificado", el archivo se descargará automáticamente para verificarlo, imprimirilo o guardarlo. Para lo cual deberá tener instalado un software para visualización de archivos de extensión .pdf</li> </ul> </li> <li>Procedimiento para ciudadanos ecuatorianos/nacionalizados: <ul> <li>Poseer cédula de ciudadanía o identidad.</li> <li>Poner "SI" a la pregunta "El Certificado es para un ciudadano Ecuatoriano?"</li> </ul> </li> </ul> |  |  |  |  |
|                                                                   | <ul> <li>Poner "SI" a la pregunta "El Certificado es para un ciudadano Ecuatoriano?"</li> <li>Colocar el número de cédula sin guión en el casillero "Número de Documento".</li> <li>Presionar el botón "Siguiente".</li> <li>Se desplegará bajo la cédula del solicitante, sus nombres y apellidos.</li> </ul>                                                                                                    |  |  |  |  |

| Cabaa                                          |                                                                                                    |               |       | Registro Único de Trámites y Regulaciones |                |               |  |  |  |
|------------------------------------------------|----------------------------------------------------------------------------------------------------|---------------|-------|-------------------------------------------|----------------|---------------|--|--|--|
| GOD.ec<br>Portal único de trámites cuidadanos  |                                                                                                    |               |       | Código de Trámite: MDI                    | -69            | Página 2 de 4 |  |  |  |
|                                                | <ul> <li>Si existe una inconsistencia o error en sus nombres o apellidos debe acercarse a una dependen del Registro Civil y solicitar una corrección de sus datos.</li> <li>Ingresar el Motivo de Consulta, mismo que debe contener al menos 10 caracteres.</li> <li>Presionar el botón "Siguiente" para verificar el estado de su antecedente. Si posee antecedentes penales, para realizar una actualización del mismo, debe acercarse a las oficinas de la Direcciór Nacional de la Policía Judicial.</li> <li>Presionar el botón "Visualizar Certificado" para verificarlo, imprimirlo o guardarlo.</li> </ul>                                                                                                    |               |       |                                           |                |               |  |  |  |
|                                                | Procedimiento para ciudadanos extranjeros:                                                                                                    |               |       |                                           |                |               |  |  |  |
|                                                | <ul> <li>Poseer pasaporte vigente.</li> <li>Los ciudadanos extranjeros deberán realizar lo siguiente: En la pregunta El certificado es par ciudadano Ecuatoriano?, escoger la opción NO</li> <li>Seleccionar el Tipo de Documento, Cédula de Identidad o Pasaporte</li> <li>Seleccionar el País del Documento, y</li> <li>Digitar el Número de Documento</li> <li>Dar Clic en el botón Siguiente para generar el certificado</li> <li>Si la Página Web emite el mensaje "PERSONA NO ENCONTRADA"</li> <li>Si usted NO es ecuatoriano, para generar el certificado de antecedente penal su número de documento de viaje debe estar registrado en el Sistema de Migración SIMIEC, por lo que deb trasladarse a tramitar y registrar su ingreso legal al país a las oficinas de migración a nivel na</li> </ul> |               |       |                                           |                |               |  |  |  |
| ¿Cuál es el costo<br>del trámite?              | El trámite no                                                                                                    | o tiene costo | 0     |                                           |                |               |  |  |  |
| ¿Dónde y cuál es el<br>horario de<br>atención? | El trámite se lo brinda vía internet, por lo tanto está disponible de forma permanente.                                                                                                    |               |       |                                           |                |               |  |  |  |
| Base Legal                                     | Decreto Ejecutivo 1166. Art. Aplica todo el decreto .                                                                                                    |               |       |                                           |                |               |  |  |  |
| Contacto para<br>atención ciudadana            | Funcionario/Dependencia: Dirección de Diseño e Implementación de TI del Ministerio del Interior -<br>Dirección Nacional de Investigación de Policía Judicial de la Policía Nacional<br>Correo Electrónico: antecedente.penal@ministeriodelinterior.gob.ec<br>Teléfono:                                                                                                    |               |       |                                           |                |               |  |  |  |
| Transparencia                                  | Año                                                                                                    | Mes           | Volum | nen de Quejas                             | Volumen de Ate | nciones       |  |  |  |
|                                                | 2025                                                                                                    | 04            | 0     |                                           | 540941         |               |  |  |  |
|                                                | 2025                                                                                                    | 03            | 0     |                                           | 510013         |               |  |  |  |
|                                                | 2025                                                                                                    | 02            | 0     |                                           | 560010         |               |  |  |  |
|                                                | 2025                                                                                                    | 01            | 0     |                                           | 648502         |               |  |  |  |
|                                                | 2024                                                                                                    | 12            | 0     |                                           | 426081         |               |  |  |  |
|                                                | 2024                                                                                                    | 11            | 0     |                                           | 666355         |               |  |  |  |
|                                                | 2024                                                                                                    | 10            | 0     |                                           | 4568655        |               |  |  |  |
|                                                | 2024                                                                                                    | 09            | 0     |                                           | 3808549        |               |  |  |  |

Información proporcionada por: Ministerio del Interior (MDI), actualizada al 29 de octubre de 2024

## Gob.ec

Registro Único de Trámites y Regulaciones

Código de Trámite: MDI-69

Página 3 de 4

| <b>2</b> 024 | Mes | Volumen de Quejas | Volumen de Atenciones |
|--------------|-----|-------------------|-----------------------|
| 2024         | 07  | 0                 | 2462014               |
| 2024         | 06  | 0                 | 2684459               |
| 2024         | 05  | 0                 | 803137                |
| 2024         | 04  | 0                 | 1725983               |
| 2024         | 03  | 0                 | 619144                |
| 2024         | 02  | 0                 | 1098117               |
| 2024         | 01  | 0                 | 580977                |
| 2023         | 12  | 0                 | 383003                |
| 2023         | 11  | 0                 | 455858                |
| 2023         | 10  | 0                 | 476823                |
| 2023         | 09  | 0                 | 487769                |
| 2023         | 08  | 0                 | 537473                |
| 2023         | 07  | 0                 | 488319                |
| 2023         | 06  | 0                 | 512431                |
| 2023         | 05  | 0                 | 517268                |
| 2023         | 04  | 0                 | 461271                |
| 2023         | 03  | 0                 | 500748                |
| 2023         | 02  | 0                 | 397376                |
| 2023         | 01  | 0                 | 461418                |
| 2022         | 12  | 5                 | 207596                |
| 2022         | 11  | 5                 | 525080                |
| 2022         | 10  | 119               | 546598                |
| 2022         | 09  | 0                 | 511799                |
| 2022         | 08  | 0                 | 539606                |
| 2022         | 07  | 28                | 11382                 |
| 2022         | 06  | 14                | 544711                |
| 2022         | 05  | 23                | 574182                |
| 2022         | 04  | 21                | 621453                |
| 2022         | 03  | 23                | 611780                |
| 2022         | 02  | 0                 | 525795                |
| 2022         | 01  | 0                 | 495650                |

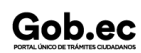

## Gob.ec

Registro Único de Trámites y Regulaciones

Código de Trámite: MDI-69

Página 4 de 4

| <b>2012</b> 1 | Mµes | ∦olumen de Quejas | ¥soomen de Atenciones |
|---------------|------|-------------------|-----------------------|
| 2021          | 10   | 0                 | 456461                |
| 2021          | 09   | 0                 | 492430                |
| 2021          | 07   | 0                 | 465512                |
| 2021          | 06   | 0                 | 485304                |
| 2021          | 05   | 16                | 469355                |
| 2021          | 04   | 21                | 486615                |
| 2021          | 03   | 14                | 534625                |
| 2021          | 02   | 8                 | 397322                |
| 2021          | 01   | 0                 | 428711                |
| 2020          | 12   | 14                | 346047                |
| 2020          | 11   | 13                | 373385                |
| 2020          | 10   | 15                | 383975                |
| 2020          | 09   | 26                | 388933                |
| 2020          | 08   | 14                | 318485                |
| 2020          | 07   | 15                | 313607                |
| 2020          | 06   | 3                 | 280924                |
| 2020          | 05   | 3                 | 171701                |
| 2020          | 04   | 10                | 128193                |
| 2020          | 03   | 14                | 286496                |
| 2020          | 02   | 0                 | 404296                |
| 2020          | 01   | 0                 | 497052                |